# **Business Officer Approval Process**

Approval of Concur documents will be handled through the approval queue in Concur. https://www.uky.edu/ufs/sites/www.uky.edu.ufs/files/approval.pdf

| Procedures                                                                                                    |                                                                                         |                                                                         |              |                                                                                                    |                                                                                                 |                      |                             |                                                                               |                                              |                                                                             |                                                      |
|----------------------------------------------------------------------------------------------------|-----------------------------------------------------------------------------------------|-------------------------------------------------------------------------|--------------|----------------------------------------------------------------------------------------------------|-------------------------------------------------------------------------------------------------|----------------------|-----------------------------|-------------------------------------------------------------------------------|----------------------------------------------|-----------------------------------------------------------------------------|------------------------------------------------------|
| Concur documents<br>awaiting approval<br>can be reviewed and<br>approved in the<br>Concur approval<br>queue.       | SAP Concur C                                                                            | Requests Tr                                                             | avel Expense | Approvais                                                                                                    | App Center                                                                                      | +<br>New             | 07<br>Required<br>Approvals | 00<br>Authorization<br>Requests                                               | 00<br>Available<br>Expenses                  | Support   Help •<br>Profile • S<br>OO<br>Open<br>Reports                    |                                                      |
| logged on to Concur,<br>click on the Required<br>Approvals tab.                                                    |                                                                                         |                                                                         |              |                                                                                                    |                                                                                                 |                      |                             |                                                                               |                                              |                                                                             |                                                      |
| In the approval<br>queue, there will be<br>tabs for Requests<br>and Expense<br>Reports.                            | Approvals<br>01<br>Requests                                                             | 06<br>Expanse<br>Reports                                                |              |                                                                                                    |                                                                                                 |                      |                             |                                                                               |                                              |                                                                             |                                                      |
| Concur will default to<br>the Expense Reports<br>tab. Click in the<br>correct tab to review<br>the desired report. | Expense Reports<br>Report Nar<br>Spain Trip<br>Travel w mult<br>CN-Testing E<br>CN-Test | ipin payment<br>kxpenses<br>II Per Diems<br>eage<br>Id he state in June | 1            | enployee<br>est, Traveler2<br>est, Traveler2<br>est, Traveler1<br>est, Traveler1<br>est, Traveler1<br>est, Traveler2 | Report Date<br>07/27/2020<br>07/27/2020<br>07/23/2020<br>07/23/2020<br>07/22/2020<br>07/20/2020 |                      |                             | Amount Due Employ<br>\$1,700<br>\$-7<br>\$-2<br>\$20<br>\$133<br>\$-7<br>\$-7 | ee<br>.00<br>.00<br>.65<br>.00<br>.26<br>.35 | Requested Amor<br>\$2.37<br>\$2.26<br>\$10!<br>\$22<br>\$3<br>\$3<br>\$3.95 | JINT<br>7.64<br>2.80<br>3.65<br>0.00<br>7.33<br>8.00 |
| Click on the Report<br>Name to open the<br>report for review and<br>approval.                                      | Requests -                                                                              | a request                                                               | to travel    | in the fi                                                                                                    | <mark>uture. No</mark>                                                                          | <mark>t requi</mark> | ired for c                  | ounty ex                                                                      | tension                                      | <mark>employee</mark>                                                       | s.                                                   |

# Quick Reference Card CES Concur – Approval

| The report will open<br>to the report<br>Summary screen. | propried and the second second |
|----------------------------------------------------------|----------------------------------------------------------------------------------------------------|
| To review the Report                                     | Spain Trip [Test, Traveler2]                                                                                                    |
| Header, click on                                         | Summary Details Receipts Print / Email •                                                                                                    |
| Details and then                                         | Exceptions                                                                                                    |
| click on Report                                          | Expense Type Report Header                                                                                                    |
| Header.                                                  | Totals                                                                                                    |

#### CES Concur – Approval

Review the data entered on the report header for completeness and accuracy.

Click Save if you made any changes or Cancel to return to the report Summary screen.

NOTE: Although an approver can adjust the Cost Object Type and Cost Object ID at the header level, it is not recommended. Changes at the header level will affect all expenses on the report and the expense may already contain allocations.

Open the UK-Detailed Report to review all header and expense allocation information on the same form.

| 003020                                                                       |                                                                |                                                  |                                                 |
|------------------------------------------------------------------------------|----------------------------------------------------------------|--------------------------------------------------|-------------------------------------------------|
| UK-TEST USERS-General Tra                                                    | MM TMW                                                         |                                                  |                                                 |
| ip Name                                                                      | Trip Start Date                                                | Trip End Date                                    | Business Destination                            |
| ip Purpose                                                                   | Trip Type                                                      | Traveler Type                                    | Related Request/Expense Report                  |
| 3. Conference/Workshop - F 🗸                                                 | Domestic 🗸                                                     | 01. Employee                                     |                                                 |
| ues this trip include personal travel?                                       | Personal Dates of Travel §?                                    |                                                  |                                                 |
| Jditional Information                                                        | Comments To/From Approver/Processo                             | Dr                                               |                                                 |
|                                                                              |                                                                | Read comme                                       | nts or infomation                               |
| gical System                                                                 | Company Code                                                   | Cost Object Type                                 | Cost Object ID                                  |
| HEQAS300) Logical System 🗸                                                   | (UK00) Company Code 🗸                                          | (CC) Cost Center 🗸                               | (1013195050) CLN - DEPT 🗸                       |
| ind b?                                                                       | Statistical Order                                              |                                                  | 1                                               |
| ×                                                                            |                                                                |                                                  |                                                 |
| port Id                                                                      | Report Key                                                     | User Name                                        | *Dept Number                                    |
| 512125886584A6DA626                                                          | 1125                                                           | Test, traveler2                                  | 7H500                                           |
| port Currency<br>IS. Dollar                                                  | Yes                                                            | 07/27/2020                                       | Approval Status<br>Pending Cost Object Approval |
| aument Status                                                                | Peport Total                                                   | Dereonal Expenses                                | Amount Not Approved                             |
| lot Paid                                                                     | 2,377.64                                                       | 0.00                                             | 0.00                                            |
| mount Approved                                                               | Amount University Paid                                         | Amount Due University                            | Amount Due User                                 |
| ,377.64                                                                      | 0.00                                                           | 0.00                                             | 1,700.00                                        |
| mount Due University Card                                                    | Total Amount Claimed                                           |                                                  |                                                 |
| 77.64                                                                        | 2,377.64                                                       |                                                  |                                                 |
|                                                                              |                                                                |                                                  |                                                 |
| Budget Officer<br>- Trip Purpose (1<br>- Cost Object ID<br>- Review other in | 10- county travel b<br>should have count<br>nformation as need | udget or 11- Prof I<br>ty name (101325X)<br>Jed. | mprov Budget)<br>XXX)                           |
|                                                                              |                                                                |                                                  |                                                 |
| Spain T                                                                      | TID [Test, Traveler2]                                          |                                                  |                                                 |
|                                                                              |                                                                |                                                  |                                                 |
|                                                                              |                                                                |                                                  |                                                 |

#### **CES Concur – Approval**

Here is an example of a UK-Detailed Report.

Employee details, report header information, expenses including GLs and cost objects, and report summaries should be reviewed carefully.

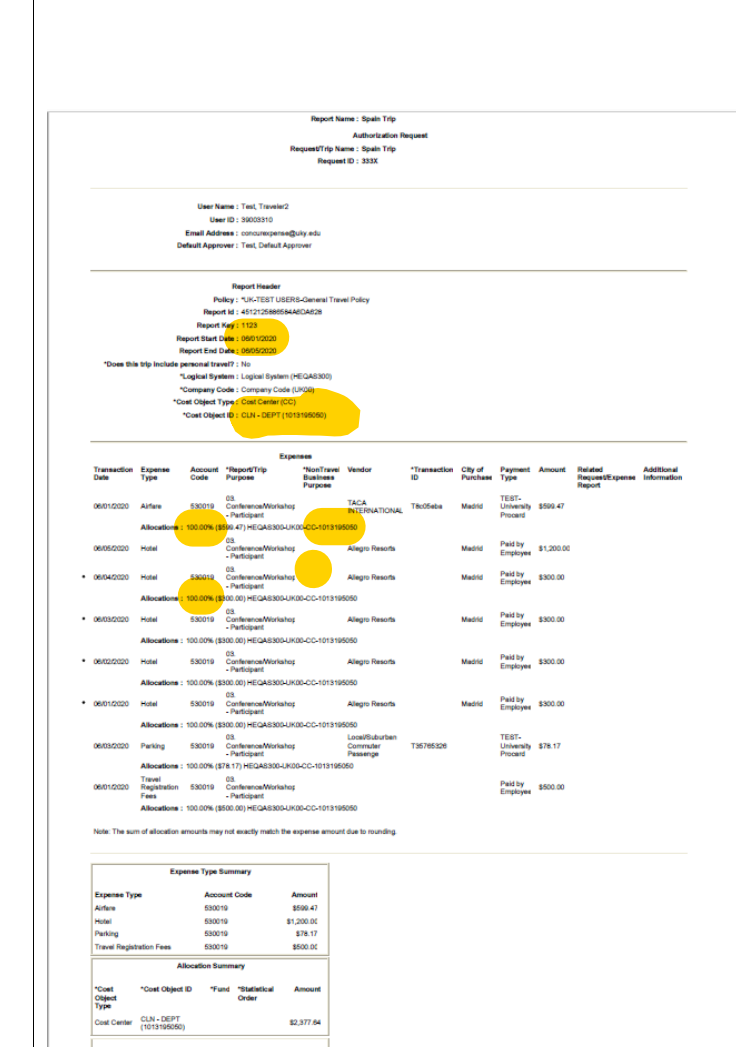

| Additional sections of<br>the UK-Detailed<br>Report that may<br>assist an approver<br>are the Approval<br>Flow and Audit Trail. | Image: Constrained in the second of the second of the s |
|----------------------------------------------------------------------------------------------------|----------------------------------------------------------------------------------------------------|
| Review each<br>individual expense<br>on the report by<br>clicking on the<br>Expense Type                                        | Expenses     Verv     Kerner       7 Transaction Du     Denser Type     Amount     Additional Info     City of Purchase     Payment Type     Amount     Additional Info     City of Purchase     Payment Type     Amount     Additional Info     Fill Strategies       0 0     0605/2020     Perling     City of Purchase     Payment Type     Amount     Additional Info     Fill Strategies     500.00       0 0     0605/2020     Perling     City of Purchase     Payment Type     5599.47     5599.47       0 0     0601/2020     Travel Registration Fees     Field Wenday     Field Wenday     5500.00     5500.00                                                                                                    |
| The Expense tab will<br>show on the right<br>with details specific<br>to the expense.                                           |                                                                                                    |

| Review the details    |                               |                                     |  |  |
|-----------------------|-------------------------------|-------------------------------------|--|--|
| and modify the        | Expense Receipt Image Summary |                                     |  |  |
| information if        |                               |                                     |  |  |
| necessary.            | Expense Type                  | Transaction Date                    |  |  |
| ,                     | Airfare                       | 06/01/2020                          |  |  |
| NOTE: For Paid by     | Тгір Туре                     | Trip Purpose                        |  |  |
| Employee Expenses,    | Domestic                      | 03. Conference/Workshop - Participa |  |  |
| the approver will be  | Traveler Type                 | Additional Information              |  |  |
| able to adjust down   | 01. Employee                  |                                     |  |  |
| amount by changing    | Vendor                        | Ticket Number                       |  |  |
| the Approved          | ×                             |                                     |  |  |
| Amount field.         | Vendor Name                   | Destination City                    |  |  |
|                       | TACA INTERNATIONAL            | Madrid, SPAIN                       |  |  |
| Click Save if any     | Payment Type                  | Amount                              |  |  |
| changes are made.     | TEST-University Procard       | 599.47 USD 🗸                        |  |  |
|                       | Approved Amount               | Comment                             |  |  |
|                       | 599.47                        |                                     |  |  |
|                       |                               |                                     |  |  |
|                       | Transaction ID                | Palatad Paguast/Expanse Papart No   |  |  |
| The approver can      |                               | Related Request control Report By   |  |  |
| review, add or        | 18c05eba                      |                                     |  |  |
| change the allocation | *Posted Date                  | Request                             |  |  |
|                       | 2020-06-01                    | 06/01/2020, \$1,500.00 - Spain 🗸    |  |  |
|                       |                               |                                     |  |  |
|                       |                               | Save Allocate Attach Pecaint        |  |  |
|                       |                               | Anotate Anatin Receipt              |  |  |

| The Allocations for<br>Report screen will<br>open with the<br>specific expense<br>checked. The screen<br>will only show the<br>allocation specific to<br>the checked<br>expense.                                                | Alcadon for Report: Sgan Trp       Total Stop Art. Allocated Stop Art. (Non).       Non-and Stop Art. Allocated Stop Art. (Non).       Non-and Stop Art. (Non).       Non-and Stop Art. (Non-Art. (Non).       Non-and Stop Art. (Non-Art. (Non-Art. (Non).       Non-and Stop Art. (Non-Art. (Non-Art. (Non).       Non-Art. (Non-Art. (Non-Art. (Non-Art. (Non).       Non-Art. (Non-Art. (No |
|----------------------------------------------------------------------------------------------------|----------------------------------------------------------------------------------------------------|
| The expense can be<br>allocated by<br>Percentage or<br>Amount. If a change<br>in the allocation is<br>necessary, choose<br>the correct allocation<br>method for this<br>expense and click on<br>Add New Allocation.             | Allocations          Allocate By: •         •       Percentage         Amount                                                                                                    |
| The second<br>allocation row will be<br>added. Complete the<br>Percentage or<br>Amount, Cost Object<br>Type, and Cost<br>Object ID for the<br>allocation. Be sure to<br>add any statistical<br>orders if needed.<br>Click Save. | Allocations         Total \$599.47         Allocated \$599.47         (100%)         Remaining \$0.00 (0%)           Allocate by, \$         Add New Alocator         Fevrentsg         *Company Co * Cost Object D         Fund         Statistical Order         Code           9         (reE0A5300) L.         (VK00) Compa         (CC) Cost Center         (101316050)                                                                                                    |
|                                                                                                    | Laide Laide                                                                                                    |

| A confirmation<br>message will appear<br>reminding the<br>approver that a<br>change in the<br>allocation can affect<br>the report's<br>workflow. Click Yes<br>to continue. | Please Confirm         Some fields (Percentage, Cost Object ID, Percentage) for the Cost Objects have changed. This would result in resetting the cost object workflows. Do you want to continue?         Yes       No                                                                                                    |
|----------------------------------------------------------------------------------------------------|----------------------------------------------------------------------------------------------------|
| A Success<br>confirmation will<br>appear when the<br>allocation is saved.<br>Click OK.                                                                                     | Success Allocations have been saved.                                                                                                    |
| You will be returned<br>to the Allocation for<br>Report screen. Click<br>Done.                                                                                             | Akanana ke Repart Sgan Tag       International Andrea       International Andrea |

| Review the attached<br>documentation for<br>the expense by<br>clicking on the<br>Receipt Image tab.                   | Expense Receipt Image                                              |
|----------------------------------------------------------------------------------------------------|--------------------------------------------------------------------|
| The tab will show the<br>Retrieving Images<br>message, but the<br>actual attachments<br>will open in a new<br>window. | Retrieving Images Retrieving Images from Image Server. Please wait |
| NOTE: Be certain<br>your internet<br>browser is <u>not</u><br>blocking pop-up<br>messages or boxes.                   |                                                                    |
| Review the<br>attachments for<br>correct and complete<br>supporting<br>documentation.                                 |                                                                    |
| Close the<br>attachment and<br>continue reviewing<br>all other expenses<br>on the report.                             |                                                                    |

| <u></u>                                                                                                    |                                                           |                                         |                                                                             |
|----------------------------------------------------------------------------------------------------|-----------------------------------------------------------|-----------------------------------------|-----------------------------------------------------------------------------|
| Once the <u>entire</u><br>report has been<br>reviewed, the<br>approver can<br><u>Approve</u> or <u>Send</u><br><u>Back to User</u> . | Spain Trip part toward<br>Berry Dealt - Rouge - Perf Per  | луранна гони парала тарин               | Reference (Constant)<br>Reference                                           |
| To approve the report, click Approve.                                                                                                |                                                           |                                         |                                                                             |
| Since an allocation<br>on the report was<br>changed, the                                                                             | Reset Cost O<br>Comment H<br>Date V                       | bject Workflow<br>History<br>Entered By | Comment Text                                                                |
| add a comment and click OK.                                                                                                    | 5                                                         |                                         |                                                                             |
| Comments can be<br>made as needed<br>even if changes<br>aren't made.                                                                 | Add a comment f<br>workflow.<br>Comment<br>Allocation was | to explain why you are i                | modifying the cost objects. Then click OK to reset the Cost Object Approval |
|                                                                                                    |                                                           |                                         | OK Cancel                                                                   |
|                                                                                                    |                                                           |                                         |                                                                             |

| appear and ask the<br>approver to review<br>the Approver<br>Electronic<br>Agreement and click<br>Accept. | Final Confirmation         Approver Electronic Agreement         By clicking "Accept", I certify that the expense report and its accompanying receipts have been reviewed ar compliance with University of Kentucky policies. |    |  |
|----------------------------------------------------------------------------------------------------|----------------------------------------------------------------------------------------------------|----|--|
| An Approved<br>Conformation will<br>then appear.                                                         | Accept Decli Confirmation Approved                                                                                                    | ne |  |

Quick Reference Card

| CES Concur – App                                                                     | proval                                                                                                    |
|--------------------------------------------------------------------------------------|----------------------------------------------------------------------------------------------------|
| If the report needs<br>to be returned for<br>any reason, click<br>Send Back to User. | Send Back to User Approve                                                                                      |
| Clearly describe to                                                                  | Send Back Report ×                                                                                             |
| the user in the                                                                      | Comment History                                                                                                |
| Comment box why                                                                      | Date T Entered By Comment Text                                                                                 |
| returned and Click                                                                   | Add a comment to explain why you are returning the report. Then click OK to return the report to the employee. |
|                                                                                      |                                                                                                    |
| The Sent Back to<br>User confirmation<br>box will appear.                            | Confirmation Sent Back to User                                                                                 |
| 1                                                                                    |                                                                                                    |

# CES Concur – Approval You will then be back at the Reports Pending your Approval screen. Continue reviewing and approving reports if more are pending your approval.

#### **Budget Officer Approval Checklist**

Budget Officer is responsible for the timely review and processing of all travel documents and to ensure compliance with University policies and procedures.

#### **Business Officer should review the following:**

General Travel Report Review:

- 1. All expenses related to the travel report are included and are accurate.
- 2. All expenses were incurred in the performance of the traveler's official duties and support the mission of the department.
- 3. All expenses are in compliance with the University's policy on travel expenses, <u>BPM E-5-1</u>.
- 4. None of the expenses are personal or unallowable.
- 5. No expenses are claimed that have been or will be reimbursed from another source, were provided free of charge or were covered by conference registration fees.
- 6. Ensure comments explain any unusual circumstances or any missing documentation (i.e. carpooling, missing receipt, or other additional information).
- 7. Ensure documentation supports the Trip Purpose (i.e. county travel vs professional improvement).
- 8. Ensure documentation is clearly labeled as "Paid by Employee" or "Paid by County" along with initials and date
- 9. Ensure required receipts are listed in Concur as well as attached.
- 10. Verify correct fund source is used
  - a. County Funds (101325XXXX)
  - b. State Funds (10125XXXXX)
  - c. Other use comments to describe other fund sources
- 11. Verify travel report is submitted within 30 days of travel. If not, ensure traveler uses the comments to explain.
- 12. If report is submitted 60 days or later last date of travel, ensure 60-day tax form is submitted and attached.

#### Monthly Travel Report Review:

- 1. Verify KERS monthly mileage log is attached and contains required signatures.
- 2. Ensure appropriate trip purpose is selected in Concur as per KERS mileage log.
- 3. Make sure the trip has been submitted the day after the last date of travel.
- 4. Ensure required receipts are included for all non-personal mileage expenses.
- 5. Ensure appropriate payment type is selected for each expense.
- 6. Ensure any local travel per diem allowances included are documented with comments on the expense details screen (starting location, ending location and distance).
- 7. Verify comments explain any unusual circumstances for the month.

#### Overnight Travel Report Review:

- 1. Ensure detailed locations are listed for personal mileage reimbursements.
- 2. Verify daily per diem allowances are appropriate for the dates of travel and according to documentation (i.e. included meals are checked).
- 3. Make sure the trip has been submitted the day after the last date of travel.
- 4. Ensure single room rate is listed for hotel expenses.
- 5. Ensure required receipts are included for all non-personal mileage expenses.
- 6. Ensure hotel receipt is an itemized, zero-balance receipt with appropriate business travel dates.
- 7. Ensure employee traveled 50 miles or more for allowable hotel expenses.
- 8. Ensure cost comparisons are included as documentation for airfare expenses as required.
- 9. Ensure appropriate payment type is selected for each expense.
- 10. Verify comments explain any unusual circumstances for the month (i.e. carpool, shared hotel room, etc).